# Facility Online Manager @ OSU

# - Instruction for users -

FOM is an online accounting and instrument management software. For questions regarding the instruments or a facilities contact the facility manager via the method in section X (page 12).

# I. User registration

1. Go to <a href="https://fom.osu.edu">https://fom.osu.edu</a> and you will be prompted for your OSU name.# login and click on login (see below)

| e Ohio State University > Web Login Service Help Buckeye Link                                                                                                    | Map Find People Webmail Search Ohio State                                                                                                    |
|----------------------------------------------------------------------------------------------------|----------------------------------------------------------------------------------------------------|
| You've requested a web page which requires a user login.<br>Identify Yourself<br>Enter your Ohio State Username (lastname.#)<br>Example: dee.1<br>Password or Passcode<br>Enter your account password.<br>BuckeyePass users, enter your Passcode.<br>Login                                                                                                    | Systems Status<br>Need Help?<br>Forgot your username or password?<br>Change your password?<br>Need to activate your Ohio State Username?<br>Need a BuckeyePass Token?<br>Other questions?<br>About Ohio State Usernames<br>About OSU Web Login<br>Contact IT Service Desk |
| IMPORTANT<br>For help with password or logon issues, contact the IT Service Desk by diali<br>campus), 614-688-HELP, or <u>8help@osu.edu</u> .<br>The Ohio State University will NEVER ask for your password via email, phor<br>method. If you receive such a message or have replied to one, please repor<br>phish@osu.edu. NEVER reply to any email asking for your account informati<br>details.<br>To protect your privacy, completely <u>exit your web browser</u> when finished.<br>Login will remain in effect until you completely exit your browser or several | ing 8-HELP (on<br>ne, or any other<br>rt it to report-<br>ion or other personal<br>I hours have elapsed.                                                                                                    |

(Figure 1)

 You will now see the FOM welcome page, please make sure to select "Click here to continue" and NOT the list of facilities listed below. Clicking on these links will take you to each of their respective home pages, NOT a list of their instruments.

| OSU - FOM - We                      | lcome                                                                                                    |
|-------------------------------------|----------------------------------------------------------------------------------------------------|
|                                     | Welcome to OSU Facility Online Manager (FOM©)                                                                                                    |
| EOM-                                | Click here to continue                                                                                                    |
| Facility Online Manager             | FOM® is an online accounting and instrument management software.                                                                                                    |
| Time on server<br>Wednesday Mar. 13 | FOM® is FREE for small research group use (online scheduler only, with a minimal installation fee).                                                                                                    |
| 16:45:32                            | FOM® supports unlimited number of instruments, unlimited number of facilities, and unlimited number of users.                                                                                                    |
|                                     | FOM® can be used as a simple scheduler or as a complicated management system. It can be used in a single laboratory, o<br>used to host all the facilities on campus.                                                                                                    |
|                                     | If you are interested in using FOM®, please contact FOM Networks at info@FOMNetworks.com.                                                                                                    |
|                                     | Visit http://www.FOMNetworks.com/ to see the features of FOM®                                                                                                    |
|                                     | The following facilities are currently hosted on this FOM <sup>®</sup> server.<br>(Facility names are linked to facility websites. To use the facility, please login first.)                                                                                                    |
|                                     | CCIC - Mass Spec & Proteomics (MS&P) Welcome to the CCIC Mass Spectrometry and Proteomics Facility at OSU. We<br>hope you will find that we can meet your research needs as we offer a wide range of services. Please feel free to contact us<br>to discuss the wide range of experiments we can perform. |
|                                     | CCIC - Nuclear Magnetic Resonance (NMR) The CCIC NMR is a state-of-the-art campus-wide core facility that currently<br>houses three high resolution Bruker NMR spectrometers: one 800 and two 600 MHz. The facility and resources are<br>available to all scientists within and outside the OSU.          |

3. You will now see the form below. Your username, e-mail address and name have already been populated. If you do not see your department or supervisor/PI click on the blue links to open a form to notify the FOM manager to add them.

The supervisor/PI is listed alphabetically by last name.

| OSU - FOM - Use                  | r Registration           |                             |               |                             |
|----------------------------------|--------------------------|-----------------------------|---------------|-----------------------------|
| Eacility Online Manager          | FOM New User Registation |                             |               |                             |
| Time on server<br>Monday Mar. 11 | Category                 | Postdoc 🗸                   |               |                             |
| 15:35:14                         | Discipline               | Select your discipline      | ~             |                             |
|                                  | Department:              | Select your department here | ~             | My department is not listed |
|                                  | Supervisor:              | Select your supervisor      | My supervisor | r is not listed here        |
|                                  | First Name:              |                             |               |                             |
|                                  | Last Name:               |                             |               |                             |
|                                  | Email:                   |                             |               |                             |
|                                  | Phone Number:            |                             |               |                             |
|                                  |                          | Submit                      |               |                             |
|                                  | 1                        | (Figure 3)                  |               |                             |

a. If you clicked on "*My department is ...*" or "*My supervisor is ...*" and filled out the corresponding form (below) once it has been submitted **use your browsers back button to go back to the account registration** form to finish.

| <ul> <li>» Billing</li> <li>» Reports</li> <li>» Facility Config</li> <li>» Holidays</li> <li>» User Survey</li> <li>» Departments</li> </ul> | Select a subject  Your Email: Subject [FOM: New Department To Be Added Message: Dear FOM manager, I am registering a new account in FOM, but my department is not listed. Please add the following department es lease registering FOM |
|----------------------------------------------------------------------------------------------------|----------------------------------------------------------------------------------------------------|
| » Supervisors                                                                                                    | department so i can register in POM.                                                                                                    |
| » Resources Admin<br>» Maintenance Records                                                                                                    | Department Name:                                                                                                    |
| » Users Admin                                                                                                    |                                                                                                    |
| » Email List                                                                                                    |                                                                                                    |
| » Collaborate & Service                                                                                                    |                                                                                                    |
| » Usage Records                                                                                                    |                                                                                                    |
| » Purchase Supplies                                                                                                    |                                                                                                    |
| » Documents                                                                                                    | **Once submitted, use your                                                                                                    |
| » User Report                                                                                                    | browsers back button to                                                                                                    |
|                                                                                                    | finish your acount registration                                                                                                    |
| » My Profile                                                                                                    | Send Reset                                                                                                    |
| » My Accounts                                                                                                    |                                                                                                    |
|                                                                                                    | (Figure 4)                                                                                                    |

- b. If you have notified the FOM manager to add your department/supervisor/PI select "To Be Added" for department and for the supervisor field(s) use "n/a, To Be Added".
- c. You will be e-mailed once your department/supervisor/PI has been added. You can then change these options by logging into FOM and clicking "My Profile" (figure 5)

| » Documents                   |            |
|-------------------------------|------------|
| » User Report                 |            |
| » My Profile<br>» My Accounts |            |
| » Contact Manager             |            |
| » Logout                      |            |
| » Oser Folulli                | (Figure 5) |

#### II. Add account number

1. After registration you will see this warning window. You must add one account number to continue. Click on "Click here to add account number".

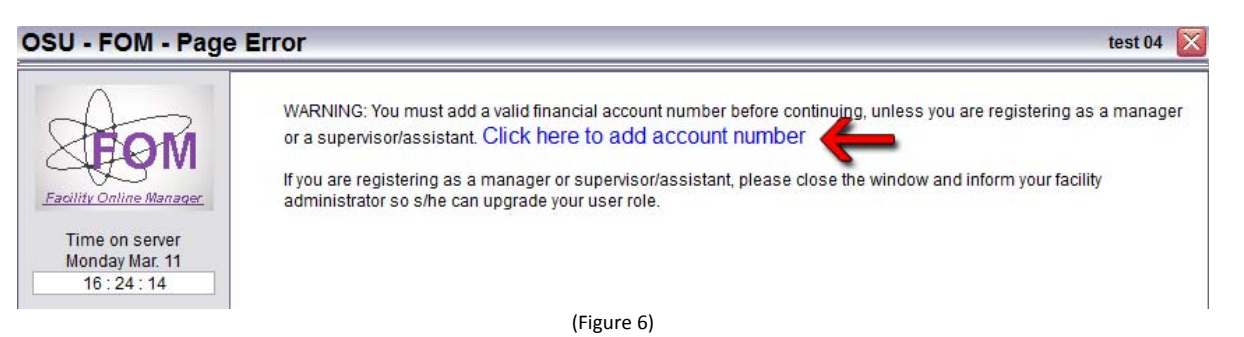

2. In order to use FOM you must have an approved valid OSU billing account (for internal). You must at least input the org, fund and account code. Project, program-number and user-defined are optional. If you do not know any of these fields, contact your PI or your fiscal officer to obtain them.

| A                                                | Update User Accounts                                                                                                    |
|--------------------------------------------------|----------------------------------------------------------------------------------------------------|
| <b>E</b> OM                                      | # Project Name Account number / Project number / Financial code Is Active? Set as default                                                                                                    |
| Time on server<br>Thursday May 2<br>16 : 03 : 41 | Add a new account<br>Internal Users must provide valid active financial account. Please complete the fields below; once you click "add this account" the account will be emailed to your PI for approval                                                            |
| » test15 - Home<br>» Instrument schedι ∨         | PI(s) who approve this account: (Multiple PI names are allowed)                                                                                                    |
| » Collaborate & Service                          | Project name: (You may use any easy-to-remember project name)                                                                                                    |
| » Purchase Supplies                              | Chart field: Build chart string                                                                                                    |
| » Documents                                      | Org. v                                                                                                    |
| » User Report                                    | Fund (manual input, 6 digits):                                                                                                    |
|                                                  | Account code:                                                                                                    |
| » My Accounts                                    | Project                                                                                                    |
| » My Accounts<br>» Contact Manager               | Program-number. (manual input, numbers, dashes and letters)                                                                                                    |
|                                                  | User-def. (manual input, numbers, dashes and letters)                                                                                                    |
| » Logout                                         | House light that this                                                                                                    |
| » User Forum                                     | manual input chart suring                                                                                                    |
|                                                  | *ORG FUND ACCOUNT-CODE PROJECT-NUMBER PROGRAM-NUMBER USER-DEF<br>Use space to delimit fields. (Project Number, Program Number and User DEF may consist of numbers only,<br>letters only or combination of both)<br>External users may put the word "external" here. |
|                                                  | Category: Choose one                                                                                                    |
|                                                  | Description                                                                                                    |
|                                                  |                                                                                                    |
|                                                  |                                                                                                    |
|                                                  | Add this account                                                                                                    |
|                                                  | (Figure 7)                                                                                                    |

- *a.* You must first select your PI from the drop down list. You may select multiple PI's these individuals will be the ones who will approve the account. They will receive an email to approve your account and set limits (if any).
- b. Then you must name account, use something that would relate back to where the funds came from.
- *c.* Now you need to enter your organization number. You can search for your group or put if your 5 digit numeric number and this will pull up the name of the org.
- *d.* You must now <u>manually enter your FUND number</u>, this is a 6 digit numeric number. <u>Please note this field only</u> <u>accepts valid OSU fund numbers.</u>
- *e.* Now you need to choose the account code using the drop down. You have three options, 63606 Purchase Service Good, 63636 Purchased Service, and 63619 Laboratory Services (on campus)
- *f.* Project, Program Number and User-defined are optional and can be either alphabetical or numeric.
- g. Note, Category and Description can be empty as well.
- 3. Once "Add this Account" is clicked your PI (as defined by you in part a above) will be notified that they need to approve the account you just added. They can choose (not required) a spending limit or expiration date. Once approved, you will receive an e-mail stating you can now schedule. You will not be schedule until your account has been approved your PI.

You have now finish the registration process and can now begin to schedule time on the instrument(s).

# III. Apply to use instrument

1. In the user home page, click on the instrument name listed on right side to apply. If you do not see the instrument you want click on "... see all the resources" (see image below) which will then open a pop-up window displaying all of the facilities and instruments.

| A                       | Authorized Instruments (Click to view schedule)                 | Available Instruments (Click to apply)                             |
|-------------------------|-----------------------------------------------------------------|--------------------------------------------------------------------|
| XFOM                    | No instrument available. Click instrument name on right side to | CCIC - Mass Spec & Proteomics (MS&P)                               |
|                         | apply new instrument.                                           | DSQ-II GC/MS                                                       |
| Facility Online Manager |                                                                 | Micromass Q-Tof II (High-Resolution ESI, micros)                   |
| Time on server          |                                                                 | Trace GC-MS (Low-resolution El and ? C)                            |
| Wednesday Mar. 13       |                                                                 | CCIC - Nuclear Magnetic Resonance (NMR)                            |
| 10:45:30                |                                                                 | <ul> <li>DMX600 (DMX600 located at 118 Koffo)</li> </ul>           |
| » test06 - Home         |                                                                 | DRX600 (DRX 600 MHz located at 137)                                |
| » Instrument schedu v   |                                                                 | DRX800 (DRX 800 MHz located at 137)                                |
|                         |                                                                 | Center for Electron Microscopy and Analysis                        |
| » Apply new Instrum V   |                                                                 | <ul> <li>test-instrument</li> </ul>                                |
| » Collaborate & Service |                                                                 | CMIF - Campus Microscopy & Imaging Facility                        |
| Durchase Supplies       |                                                                 | <ul> <li>CMIF Workstation (Infinity 3 /Multiphoton Wor)</li> </ul> |
| » Furchase Supplies     |                                                                 | FEI Nova 400 NanoSEM (Scanning Electron Microscope)                |
| » Documents             |                                                                 | FEI Technai G2 Biotwin TEM ( Transmission Electron                 |
| » User Report           |                                                                 | Micr)                                                              |
| » My Profile            |                                                                 | FEI Technai G2 BioTWIN TEM (Transmission Electron                  |
| » My Accounts           |                                                                 | Micro)                                                             |
| » Contact Manager       |                                                                 | • More resources from CMIF - Campus Microscopy &                   |
|                         |                                                                 | Imaging Facility                                                   |
| » Logout                |                                                                 | • See all the resources                                            |
| » User Forum            |                                                                 |                                                                    |
|                         | (Figure 8)                                                      |                                                                    |

2. You may see a user agreement message (figure 9). Click and read the agreement and then click the "I have read ..." button

| User Ag                       | reement                                                                                                    |                     |
|-------------------------------|----------------------------------------------------------------------------------------------------|---------------------|
| Please rea<br>You m<br>Click1 | d user policy<br>nust read the user policy and agree with the content before contir<br>to open user policy in separate window | nue.                |
|                               | I have read the policy and agree with its content                                                                             | No, I do not agree. |
|                               | (Figure 9)                                                                                                    |                     |

3. Input your preferred time for training in the text box. This message will be sent to instrument manager(s).

You will be contacted shortly regarding training for the instrument. Once trained, you will be able to schedule on your own.

| <u>y Online Manager</u>                                                        | New User Application Form                                              |
|--------------------------------------------------------------------------------|------------------------------------------------------------------------|
| nesday Mar. 13<br>10 : 48 : 20                                                 | Apply to use new instrument                                            |
| 6 - Home<br>ment schedt ↓<br>new instrum ↓<br>borate & Service<br>ase Supplies | Please tell the instrument manager your preferred time(s) for training |
| s<br>int                                                                       | Apply                                                                  |
|                                                                                |                                                                        |
| ager                                                                           |                                                                        |
|                                                                                |                                                                        |

(Figure 10)

4. If no training is required you will be allowed to immediately schedule (see below). Click OK and you will be taken back the User homepage (Figure 12).

|                                                                                                    | - · · · ·                                                                                                    |
|----------------------------------------------------------------------------------------------------|----------------------------------------------------------------------------------------------------|
| Facility Online Manager                                                                                              | User Agreement 🛛 🛛 🕅                                                                                                    |
| Time on server<br>Wednesday Mar. 13<br>10 : 48 : 59                                                                  | No training needed                                                                                                    |
| test06 - Home                                                                                                    | There is no training needed for this item.                                                                                                    |
| Instrument schedt V<br>Apply new instrum V<br>Collaborate & Service<br>Purchase Supplies<br>Documents<br>User Report | Click the OK button below to activate your account.<br>If you have questions regarding use of this instrument,<br>please contact instrument manager. |
| My Profile<br>My Accounts<br>Contact Manager                                                                         |                                                                                                    |
|                                                                                                    | (Figure 11)                                                                                                    |

5. After approved for use, you will see the instrument name listed on the left side of the user home page (figure 13). By clicking on the link it will open the calendar for the instrument. Additionally your current access and instruments availability is listed as well.

For example, the current user below (figure 13) has "Any time access" which allows for unrestricted scheduling. The other access level you may see is "Day Time Access" which allows from 9am-5pm scheduling. Please note this time may change depending on the instrumentation

### Page **7** of **12**

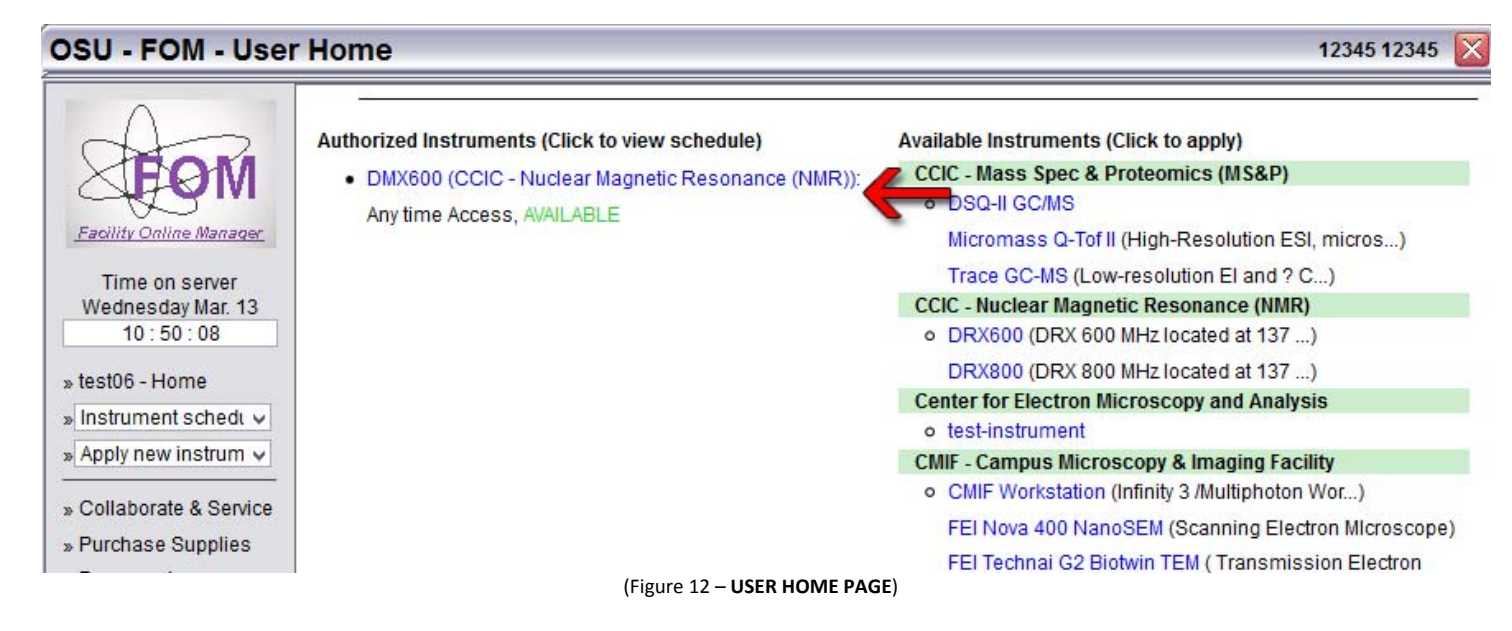

#### 6. This completes the registration process and shows you how to request access for an instrument.

For more details on how requesting time works, how to login/logoff, cancelling and other tips see sections IV-X

# IV. Instrument reservation, cancellation, logon and logoff

1. In the user home page, click the instrument name that you want to use. You will see the schedule of this instrument, as shown below. Current time is shown in pink with yellow background. Reserved time is shown in black with yellow background. Available time is shown in black. Passed time is shown in grey.

| ility Online I           | Manager - Sche                                                                | dule                                                                                     |                |                |                       |                       |                              |  |  |
|--------------------------|-------------------------------------------------------------------------------|------------------------------------------------------------------------------------------|----------------|----------------|-----------------------|-----------------------|------------------------------|--|--|
|                          | Notes from instrum<br>Instrument Schedu<br>- Equip1 is not<br>- Your user lev | <b>let manager</b><br><b>le: - Equip 1</b><br>« Available<br>el on this instrument is: 2 | 4-hour Access, |                |                       |                       |                              |  |  |
| 11 : 48 : 57<br>ser Home | Equip1                                                                        | 01/19 01/26 02/02 02/0                                                                   | 9 02/16        | Today Feb 28-2 | 009                   | 03002 03009 0306 0    | 13/23 03/30 04/06 04/13 04/2 |  |  |
|                          | - Mon 02/23                                                                   | Tue 02/24                                                                                | Wed 02/25      | Thu 02/26      | Fri 02/27             | Sat 02/28             | Sun 03/01                    |  |  |
| peration Manuals         |                                                                               | Click to show sessions from midnight to 09:00                                            |                |                |                       |                       |                              |  |  |
| sage Report              | 09:00 - 10:00                                                                 | 09:00 - 10:00                                                                            | 09:00 - 10:00  | 09:00 - 10:00  | 09:00 - 10:00         | 09:00 - 10:00         | t2 t2                        |  |  |
|                          | 10:00 - 11:00                                                                 | 10:00 - 11:00                                                                            | 10:00 - 11:00  | 10:00 - 11:00  | t1 t1                 | 10:00 - 11:00         | 09:00-13:00                  |  |  |
| / Profile                | 11:00 - 12:00                                                                 | 11:00 - 12:00                                                                            | 11:00 - 12:00  | 11:00 - 12:00  | 10:00-14:00           | 11:00 - 12:00         |                              |  |  |
| / Accounts               | 12:00 - 13:00                                                                 | 12:00 - 13:00                                                                            | 12:00 - 13:00  | 12:00 - 13:00  | No Show               | <u> 12:00 - 13:00</u> |                              |  |  |
| ontact a Manager         | 13:00 - 14:00                                                                 | 13:00 - 14:00                                                                            | 13:00 - 14:00  | 13:00 - 14:00  |                       | <u> 13:00 - 14:00</u> | <u>13:00 - 14:00</u>         |  |  |
|                          | _ 14:00 - 15:00                                                               | 14:00 - 15:00                                                                            | 14:00 - 15:00  | 14:00 - 15:00  | t3 t3<br>1 4:00-16:00 | <u>14:00 - 15:00</u>  | <u>14:00 - 15:00</u>         |  |  |
| Igoul                    | 15:00 - 16:00                                                                 | 15:00 - 16:00                                                                            | 15:00 - 16:00  | 15:00 - 16:00  | No Show               | <u> 15:00 - 16:00</u> | <u> 15:00 - 16:00</u>        |  |  |
|                          | 16:00 - 17:00                                                                 | 16:00 - 17:00                                                                            | 16:00 - 17:00  | 16:00 - 17:00  | t1 t1<br>16:00-18:00  | <u> 16:00 - 17:00</u> | <u> 16:00 - 17:00</u>        |  |  |
| User Forum               | 17:00 - 18:00                                                                 | 17:00 - 18:00                                                                            | 17:00 - 18:00  | 17:00 - 18:00  | No Show               | <u> 17:00 - 18:00</u> | <u> 17:00 - 18:00</u>        |  |  |
|                          | 18:00 - 19:00                                                                 | 18:00 - 19:00                                                                            | 18:00 - 19:00  | 18:00 - 19:00  | 18:00 - 19:00         | 18:00 - 19:00         | 18:00 - 19:00                |  |  |
|                          |                                                                               |                                                                                          | 40.00 00.00    | 10.00 00.00    | 10.00 00.00           | 40.00 00.00           | 40.00 00.00                  |  |  |

2. To reserve a session, click on the time you want to start with. Then you will see the window like the one below. Choose an ending time to make the reservation.

| Facility Online Ma            | anager - S                                                                                                    | Schedule                                                         |                   |                        |                        |  |  |  |
|-------------------------------|----------------------------------------------------------------------------------------------------|------------------------------------------------------------------|-------------------|------------------------|------------------------|--|--|--|
| Notes from instrument manager |                                                                                                    |                                                                  |                   |                        |                        |  |  |  |
| Eacility Online Manager       | Instrument Schedule: - Equip1<br>- Equip1 is now Available<br>- Your user level on this instrument is: 24-hour Access |                                                                  |                   |                        |                        |  |  |  |
| Saturday Feb. 28              |                                                                                                    |                                                                  |                   |                        |                        |  |  |  |
| » User Home                   | 12/29 01/01                                                                                                    | Instrument Reservation                                           | 009<br>Fri 02/27  | 03/02 03/09 03/16 03/2 | 3 03/30 04/06 04/13 04 |  |  |  |
|                               | WOIT 0 2723                                                                                                    |                                                                  | midnight to 09:00 | 041 02720              | 001100/01              |  |  |  |
| » Operation Manuals           | 09:00 - 10:0                                                                                                    | Instrument Reservation                                           | 09:00 - 10:0      | 09:00 - 10:00          | t2 t2                  |  |  |  |
| » Usage Report                | 10:00 - 11:0                                                                                                    |                                                                  | t1 t1             | 10:00 - 11:00          | 09:00-13:00            |  |  |  |
|                               | 11:00 - 12:0                                                                                                    | Colort the association without you want to use for this appaient | 10:00-14:0        | 0 <u>11:00 - 12:00</u> |                        |  |  |  |
| » My Profile                  | 12:00 - 13:0                                                                                                    | A to                                                             |                   | <u> 12:00 - 13:00</u>  |                        |  |  |  |
| > My Fromo                    | 13:00 - 14:0                                                                                                    | 012                                                              |                   | <u>13:00 - 14:00</u>   | <u>13:00 - 14:00</u>   |  |  |  |
| » My Accounts                 | 14:00 - 15:0                                                                                                    |                                                                  | t3 t3             | 14:00 - 15:00          | 14:00 - 15:00          |  |  |  |
| » Contact a Manager           | 15:00 - 16:0                                                                                                    | Start time: 2009-03-01 14:00:00                                  | 14.00-16.0        | 15:00 - 16:00          | <u>15:00 - 16:00</u>   |  |  |  |
|                               | 16:00 - 17:0                                                                                                    | End time: 2009-03-01 15:00:00 😒                                  | 16:00-19:00       | 16:00 - 17:00          | 17:00 10:00            |  |  |  |
| * Logout                      | 17:00 - 18:0                                                                                                    |                                                                  | 10:00 10:0        | 17:00 - 18:00          | 19:00 10:00            |  |  |  |
| » Logou                       | 19:00 - 20:0                                                                                                    | Reserve Cancel                                                   | 19:00 - 20:0      | 19:00 - 20:00          | 19:00 - 19:00          |  |  |  |
|                               | 20:00 - 21:0                                                                                                    |                                                                  | 20:00 - 21:0      | 20:00 - 21:00          | 20:00 - 21:00          |  |  |  |
|                               | 21:00 - 22:0                                                                                                    |                                                                  | 21:00 - 22:0      | 21:00 - 22:00          | 21:00 - 22:00          |  |  |  |
| - <del>1</del>                | 22:00 - 23:0                                                                                                    |                                                                  | 22:00 - 23:0      | 22:00 - 23:00          | 22:00 - 23:00          |  |  |  |
| » Liser Forum                 | 23:00 - 24:0                                                                                                    |                                                                  | 23:00 - 24:0      | 23:00 - 24:00          | 23:00 - 24:00          |  |  |  |
|                               | 1                                                                                                    |                                                                  |                   |                        |                        |  |  |  |
|                               | d                                                                                                    |                                                                  | 1                 |                        |                        |  |  |  |
|                               |                                                                                                    |                                                                  |                   |                        |                        |  |  |  |
|                               |                                                                                                    |                                                                  |                   |                        |                        |  |  |  |
|                               |                                                                                                    |                                                                  |                   |                        |                        |  |  |  |

3. To cancel or modify a reserved session, click on the reserved time that is shown in black with yellow background

| Facility Online M       | lanager - Sch                                      | edule                                                      |                        |               |                   |                       | ×                     |  |
|-------------------------|----------------------------------------------------|------------------------------------------------------------|------------------------|---------------|-------------------|-----------------------|-----------------------|--|
| A                       | Notes from instru                                  | iment manager                                              |                        |               |                   |                       |                       |  |
| Facility Online Manager | Instrument Scher<br>- Equip1 is r<br>- Your user I | dule: - Equip1<br>now Available<br>evel on this instrument | is: 24-hour Access.    |               |                   |                       |                       |  |
| 12:16:27                | Equip1                                             | ~                                                          |                        |               |                   |                       |                       |  |
| » User Home             | 12/29 01/01 Mo                                     | dify Reservation                                           | on                     | X             | 009 03            | /02 03/09 03/16 03/23 | 03/30 04/06 04/13 0   |  |
|                         | Mon 02/23                                          |                                                            |                        |               | midnight to 09:00 | 04102720              | 301103/01             |  |
| » Operation Manuals     | 09:00 - 10:0                                       | ect what you want to do                                    | with this reservation: |               | 09:00 - 10:00     | 09:00 - 10:00         | t2 t2                 |  |
| » Usage Report          | 10:00 - 11:0 Cancel recovation Modify recovation   |                                                            | t1 t1                  | 10:00 - 11:00 | 09:00-13:00       |                       |                       |  |
|                         | 11:00 - 12:0                                       | 11:00 - 12:0                                               |                        |               | 10:00-14:00       | 11:00 - 12:00         |                       |  |
| M. D. G.                | 12:00 - 13:0                                       | Close window                                               |                        |               |                   | 12:00 - 13:00         |                       |  |
| » My Profile            | 13:00 - 14:0                                       |                                                            |                        |               |                   | 13:00 - 14:00         | 13:00 - 14:00         |  |
| » My Accounts           | 14:00 - 15:00                                      | 14:00 - 15:00                                              | 14:00 - 15:00          | 14:00 - 15:00 | t3 t3             | 14:00 - 15:00         | 1 <u>2 t2</u>         |  |
| » Contact a Manager     | 15:00 - 16:00                                      | 15:00 - 16:00                                              | 15:00 - 16:00          | 15:00 - 16:00 | 14:00-16:00       | 15:00 - 16:00         | <u>14:00-16:00</u>    |  |
| -                       | 16:00 - 17:00                                      | 16:00 - 17:00                                              | 16:00 - 17:00          | 16:00 - 17:00 | t1 t1             | 16:00 - 17:00         | 16:00 - 17:00         |  |
|                         | 17:00 - 18:00                                      | 17:00 - 18:00                                              | 17:00 - 18:00          | 17:00 - 18:00 | 16:00-18:00       | <u> 17:00 - 18:00</u> | <u> 17:00 - 18:00</u> |  |
| » Logout                | 18:00 - 19:00                                      | 18:00 - 19:00                                              | 18:00 - 19:00          | 18:00 - 19:00 | 18:00 - 19:00     | <u> 18:00 - 19:00</u> | <u> 18:00 - 19:00</u> |  |
|                         | 19:00 - 20:00                                      | 19:00 - 20:00                                              | 19:00 - 20:00          | 19:00 - 20:00 | 19:00 - 20:00     | <u> 19:00 - 20:00</u> | <u> 19:00 - 20:00</u> |  |
|                         | 20:00 - 21:00                                      | 20:00 - 21:00                                              | 20:00 - 21:00          | 20:00 - 21:00 | 20:00 - 21:00     | 20:00 - 21:00         | 20:00 - 21:00         |  |
|                         | 21:00 - 22:00                                      | 21:00 - 22:00                                              | 21:00 - 22:00          | 21:00 - 22:00 | 21:00 - 22:00     | 21:00 - 22:00         | <u>21:00 - 22:00</u>  |  |
|                         |                                                    |                                                            | 22,00 22,00            | 22.00         | 22.00 - 22.00     | 22.00 22.00           | 22:00 22:00           |  |
|                         | 22:00 - 23:00                                      | 22:00 - 23:00                                              | 22.00 - 23.00          | 22.00 - 23.00 | 22.00-23.00       | 22.00 - 23.00         | 22.00 - 23.00         |  |

4. To logon to a reserved session that you made or do an express logon (logging in and reserving at the same time), click on the current time shown in pink with the yellow background.

| Facility Online M                                                                                                    | anager - Schedule                                                                                                    |                                                                                                    |                                                                                                    |                                                                                                    |
|----------------------------------------------------------------------------------------------------|----------------------------------------------------------------------------------------------------|----------------------------------------------------------------------------------------------------|----------------------------------------------------------------------------------------------------|----------------------------------------------------------------------------------------------------|
| Facility Online Manager<br>Saturday Feb. 28<br>12:19:13                                                                                                    | Notes from instrument manager<br>Instrument Schedule: - Equip1<br>- Equip1 is now Available<br>- Your user level on this instrument is: 24-hour Access.                                                                                                    |                                                                                                    |                                                                                                    |                                                                                                    |
| » User Home                                                                                                    | 12/29 01/07<br>Mon 02/23 Instrument Reservation                                                                                                    | 009 03                                                                                                    | /02 03/09 03/16 03/23<br>Sat 02/28                                                                                                    | 03/30 04/06 04/13 04                                                                                                    |
| <ul> <li>» Operation Manuals</li> <li>» Usage Report</li> <li>» My Profile</li> <li>» My Accounts</li> <li>» Contact a Manager</li> <li>» Logout</li> <li>» User Forum</li> </ul> | 09:00 - 101         10:00 - 112         11:00 - 124         12:00 - 132         13:00 - 144         14:00 - 152         15:00 - 164         16:00 - 172         18:00 - 182         19:00 - 201         20:00 - 211         20:00 - 211         20:00 - 211         20:00 - 211         20:00 - 211         20:00 - 211         20:00 - 211         20:00 - 211         20:00 - 211         20:00 - 211         20:00 - 211         20:00 - 211         20:00 - 211         20:00 - 211         20:00 - 211         20:00 - 211         20:00 - 211         20:00 - 211         21:00 - 221         22:00 - 231         23:00 - 241 | Initiality to 09:00           09:00 - 10:00           t1 t1           10:00-14:00           t3 t3           14:00-16:00           t1 t1           16:00-18:00           t8:00 - 19:00           19:00 - 20:00           20:00 - 21:00           20:00 - 23:00           23:00 - 24:00 | 9:00 - 10:00<br>10:00 - 11:00<br>11:00 - 12:00<br>12:00 - 13:00<br>13:00 - 14:00<br>14:00 - 15:00<br>15:00 - 16:00<br>16:00 - 17:00<br>17:00 - 18:00<br>19:00 - 20:00<br>20:00 - 21:00<br>22:00 - 23:00<br>23:00 - 24:00 | 12 12<br>09:00-13:00<br>13:00 - 14:00<br>12 12<br>14:00-16:00<br>16:00 - 17:00<br>17:00 - 18:00<br>18:00 - 19:00<br>19:00 - 20:00<br>20:00 - 21:00<br>21:00 - 22:00<br>22:00 - 23:00<br>23:00 - 24:00 |

5. When you are using the instrument your time slot is shown in red with yellow background and on top of the window the instrument is shown as "Being used".

| A                | Notes from instru                                  | ment manager                                               |                     |                         |                   |                         |                      |
|------------------|----------------------------------------------------|------------------------------------------------------------|---------------------|-------------------------|-------------------|-------------------------|----------------------|
| Saturday Feb. 28 | Instrument Sched<br>- Equip1 is n<br>- Your user h | lule: - Equip1<br>ow Being used<br>evel on this instrument | is: 24-hour Access. |                         |                   |                         |                      |
| 12:21:13         | Equip1                                             | ~                                                          |                     |                         |                   |                         |                      |
| Jser Home        | 12/29 01/05 01/1                                   | 2 01/19 01/26 02/02                                        | 02/09 02/16         | <u>Today Feb 28, 20</u> | 009               | 03/02 03/09 03/16 03/23 | 03/30 04/06 04/      |
|                  | Mon 02/23                                          | Tue 02/24                                                  | Wed 02/25           | Thu 02/26               | Fri 02/27         | Sat 02/28               | Sun 03/01            |
| aration Manuale  |                                                    | 79                                                         | Click to            | show sessions from r    | nidnight to 09:00 | 50                      | 7.8                  |
|                  | 09:00 - 10:00                                      | 09:00 - 10:00                                              | 09:00 - 10:00       | 09:00 - 10:00           | 09:00 - 10:00     | 09:00 - 10:00           | <u>t2 t2</u>         |
| sage Report      | 10:00 - 11:00                                      | 10:00 - 11:00                                              | 10:00 - 11:00       | 10:00 - 11:00           | t1 t1             | 10:00 - 11:00           | <u>09:00-13:00</u>   |
|                  | 11:00 - 12:00                                      | 11:00 - 12:00                                              | 11:00 - 12:00       | 11:00 - 12:00           | 10:00-14:00       | 11:00 - 12:00           |                      |
| Profile          | 12:00 - 13:00                                      | 12:00 - 13:00                                              | 12:00 - 13:00       | 12:00 - 13:00           |                   | <u>t2 t2</u>            |                      |
| FIUME            | 13:00 - 14:00                                      | 13:00 - 14:00                                              | 13:00 - 14:00       | 13:00 - 14:00           |                   | <u>12:00-14:00</u>      | <u>13:00 - 14:0</u>  |
| / Accounts       | 14:00 - 15:00                                      | 14:00 - 15:00                                              | 14:00 - 15:00       | 14:00 - 15:00           | t3 t3             | <u> 14:00 - 15:00</u>   | <u>t2 t2</u>         |
| ontact a Manager | 15:00 - 16:00                                      | 15:00 - 16:00                                              | 15:00 - 16:00       | 15:00 - 16:00           | 14:00-16:00       | <u> 15:00 - 16:00</u>   | <u>14:00-16:00</u>   |
|                  | 16:00 - 17:00                                      | 16:00 - 17:00                                              | 16:00 - 17:00       | 16:00 - 17:00           | t1 t1             | <u> 16:00 - 17:00</u>   | <u> 16:00 - 17:0</u> |
|                  | 17:00 - 18:00                                      | 17:00 - 18:00                                              | 17:00 - 18:00       | 17:00 - 18:00           | 16:00-18:00       | <u> 17:00 - 18:00</u>   | <u> 17:00 - 18:0</u> |
| gout             | 18:00 - 19:00                                      | 18:00 - 19:00                                              | 18:00 - 19:00       | 18:00 - 19:00           | 18:00 - 19:00     | <u> 18:00 - 19:00</u>   | <u> 18:00 - 19:0</u> |
|                  | 19:00 - 20:00                                      | 19:00 - 20:00                                              | 19:00 - 20:00       | 19:00 - 20:00           | 19:00 - 20:00     | <u> 19:00 - 20:00</u>   | <u> 19:00 - 20:0</u> |
|                  | 20:00 - 21:00                                      | 20:00 - 21:00                                              | 20:00 - 21:00       | 20:00 - 21:00           | 20:00 - 21:00     | <u> 20:00 - 21:00</u>   | 20:00 - 21:0         |
|                  | 21:00 - 22:00                                      | 21:00 - 22:00                                              | 21:00 - 22:00       | 21:00 - 22:00           | 21:00 - 22:00     | <u> 21:00 - 22:00</u>   | 21:00 - 22:0         |
|                  | 22:00 - 23:00                                      | 22:00 - 23:00                                              | 22:00 - 23:00       | 22:00 - 23:00           | 22:00 - 23:00     | <u> 22:00 - 23:00</u>   | 22:00 - 23:0         |
|                  | 23:00 - 24:00                                      | 23:00 - 24:00                                              | 23:00 - 24:00       | 23:00 - 24:00           | 23:00 - 24:00     | 23:00 - 24:00           | 23:00 - 24:0         |

(Figure 17)

6. <u>After finishing your experiment, you must log into FOM again to logoff the instrument</u>. Click on the red link showing you are using the instrument.

| Facility Online M                                       | anager - Schedule                                                                                                    |              |                   |                       |                          |
|---------------------------------------------------------|----------------------------------------------------------------------------------------------------|--------------|-------------------|-----------------------|--------------------------|
| Escility Online Manager<br>Saturday Feb. 28<br>13:00:08 | Notes from instrument manager<br>Instrument Schedule: - Equip1<br>- Equip1 is now Being used<br>- Your user level on this instrument is; 24-hour Access. |              |                   |                       |                          |
| » User Home                                             | 12/29 01/09                                                                                                    | w Feb 28 20  | 109               | 03/02 03/09 03/16 0   | 3/23 03/30 04/06 04/13 0 |
|                                                         | Mon 02/23 Equip1 - Logoff                                                                                                    | 126          | Fri 02/27         | Sat 02/28             | Sun 03/01                |
| -                                                       |                                                                                                    | sions from r | nidnight to 09:00 |                       |                          |
| » Operation Manuals                                     | 09:00 - 10:0 Fauip 1 - Logoff                                                                                                    | 10:00        | 09:00 - 10:00     | 09:00 - 10:00         | t2 t2                    |
| » Usage Report                                          | 10:00 - 11:0                                                                                                    | 11:00        | t1 t1             | 10:00 - 11:00         | 09:00-13:00              |
|                                                         | 11:00 - 12:0                                                                                                    | 12:00        | 10:00-14:00       | 11:00 - 12:00         |                          |
|                                                         | 12:00 - 13:0 Liquid nitrogen: Liters                                                                                                    | 13:00        |                   | 12 t2                 |                          |
| » My Profile                                            | 13:00 - 14:0                                                                                                    | 14:00        |                   | <u>12:00-14:00</u>    | 13:00 - 14:00            |
| » My Accounts                                           | 14:00 - 15:0 Instrument Status Report: OK O Something wrong                                                                                              | 15:00        | t3 t3             | 14:00 - 15:00         | t2 t2                    |
| » Contact a Manager                                     | 15:00 - 16:0 Commont                                                                                                    | 16:00        | 14:00-16:00       | 15:00 - 16:00         | 14:00-16:00              |
|                                                         | 16:00 - 17:0                                                                                                    | 17:00        | t1 t1             | 16:00 - 17:00         | 16:00 - 17:00            |
|                                                         | 17:00 - 18:0                                                                                                    | 18:00        | 16:00-18:00       | 17:00 - 18:00         | 17:00 - 18:00            |
| » Logout                                                | 18:00 - 19:0                                                                                                    | 19:00        | 18:00 - 19:00     | 18:00 - 19:00         | 18:00 - 19:00            |
|                                                         | 19:00 - 20:0                                                                                                    | 20:00        | 19:00 - 20:00     | <u> 19:00 - 20:00</u> | <u> 19:00 - 20:00</u>    |
|                                                         | 20:00 - 21:0                                                                                                    | 21:00        | 20:00 - 21:00     | <u> 20:00 - 21:00</u> | 20:00 - 21:00            |
|                                                         | 21:00 - 22:0                                                                                                    | 22:00        | 21:00 - 22:00     | <u> 21:00 - 22:00</u> | <u> 21:00 - 22:00</u>    |
|                                                         | 22:00 - 23:0 Select the account number you want to use for this session:                                                                                 | 23:00        | 22:00 - 23:00     | <u> 22:00 - 23:00</u> | <u>22:00 - 23:00</u>     |
| » User Forum                                            | 23:00 - 24:0                                                                                                    | 24:00        | 23:00 - 24:00     | 23:00 - 24:00         | 23:00 - 24:00            |
|                                                         | Cancel                                                                                                    |              |                   |                       |                          |

7. Fill in consumables if you have used. Choose "Something wrong" if you want to report problem of the instrument. Fill in comment, select account number to use, then click logoff.

### V. Forgot logoff sessions

If you forgot logoff your session, you will receive email reminder after one hour of reserved ending time. Also the next immediate user who reserved the instrument can log you off. You will receive email if another forced you off an instrument.

### VI. Download instrument operation manual

In the user home page, click on "Operation Manuals" link on left side to download instrument documents (below). Not all manuals are available for every instrument.

| Facility Online Ma                                                    | nager - Operation Manuals                                                                                                    |
|-----------------------------------------------------------------------|----------------------------------------------------------------------------------------------------|
| Eaclify Online Manager<br>Saturday Feb. 28<br>19:30:39<br>> User Home | Operation Manuals         This page provides a list of instrument manuals and documents. Most of them are in Microsoft Word® or Adobe Acrobat PDF® format. You may need special software to open these documents.         • WUSTL         • Equip1         • Operation Manual: <a href="http://www.FOMNetworks.com/downloads/sop.pdf">www.FOMNetworks.com/downloads/sop.pdf</a> • Reference paper: <a href="http://www.FOMNetworks.com/downloads/ref.pdf">www.FOMNetworks.com/downloads/sop.pdf</a> |
| » Operation Manuals                                                   |                                                                                                    |
| » Usage Report                                                        |                                                                                                    |
| » My Profile                                                          |                                                                                                    |
| » My Accounts                                                         |                                                                                                    |
|                                                                       | (Figure 19)                                                                                                    |

## VII. Usage report

In the user home page, click on "Usage Report" link to download report of your usage in the facility with given start time and end time.

| Facility Online Ma                                                                             | nager - Usage Report                                                                                                    |  |
|------------------------------------------------------------------------------------------------|----------------------------------------------------------------------------------------------------|--|
| Eaclify Online Manager<br>Saturday Feb. 28<br>19 : 36 : 17<br>> User Home                      | Choose a facility, set the start and end date, and click submit to get your detailed usage report<br>Choose a facility WUSTL  Start: 1/1/2009 End: 2/1/2009 Submit |  |
| <ul> <li>&gt; Operation Manuals</li> <li>&gt; Usage Report</li> <li>&gt; My Profile</li> </ul> |                                                                                                    |  |
| » My Accounts     » Contact a Manager                                                          |                                                                                                    |  |
|                                                                                                | (Figure 20)                                                                                                    |  |

#### VIII. Update user profile

In the user the home page, click on "My Profile" link to update your contact information. <u>Do not change your username,</u> <u>password or e-mail address</u>. These are all being pulled in from the OSU login page. Doing so could render your account inoperable.

| Facility Online Ma      | anager - My Profile                                 |                                                                  | × |
|-------------------------|-----------------------------------------------------|------------------------------------------------------------------|---|
|                         | Update User Profile                                 |                                                                  |   |
| <b>E</b> OM             | UserID:                                             | t2                                                               |   |
| Eacility Online Manager | Password:                                           | •••••                                                            |   |
| Saturday Feb. 28        | Password Again:                                     | •••••                                                            |   |
| » Liser Home            | Department:                                         | MSE My department is not listed here                             |   |
|                         | Supervisor:                                         | Shuyou Li V My supervisor is not listed here                     |   |
| » Operation Manuals     | First Name:                                         | Shuyou                                                           |   |
| » Usage Report          | Last Name:                                          | u                                                                |   |
| » My Profile            | Phone Number:                                       | 847-491-6723                                                     |   |
| » My Accounts           | Email:                                              | info@FOMNetworks.com                                             |   |
| » Contact a Manager     | Expiration Date:                                    | 02/02/2014                                                       |   |
| » Logout                |                                                     | Log me on automatically on this computer until I manually logout |   |
|                         |                                                     | Submit                                                           |   |
| » User Forum            | Lam not using this system any more. Please deactive | ate mv account so I will not get emails from facility managers.  |   |

(Figure 20)

#### IX. Update account number

In user the home page, click on "My Accounts" to add or change your account number(s). If FOM does not allow you to modify your existing account number notify your manager using the method in section X (next section).

#### X. Contact managers

In the user home page, click on "Contact a Manager" to write message or send technical service request to instrument manager(s).

<u>All managers using FOM will be displayed</u>. Find and check the box for the manager of the facility you would like to contact.

| OSU - FOM - Cont                                                                                                    | tact a Manager                                                                                                    | 12345 12345 🔀                                                                                                    |
|----------------------------------------------------------------------------------------------------|----------------------------------------------------------------------------------------------------|----------------------------------------------------------------------------------------------------|
| Eachild Contine Manager<br>Time on server<br>Wednesday Mar. 13<br>17: 10: 34                                              | Select the person(s) you want to contact with and fill in the message at bo<br>CCIC - Mass Spec & Proteomics CCIC - Nuclear Magnetic Resonance<br>(MSRP) (NMR<br>Mark Apsega Andrew Hall<br>Andrew Hall Tapas Mal<br>Alexandra Popova-Butler Chunhua Yuan | ttom.<br>Center for Electron Microscopy and<br>Analysis<br>Andrew Hall<br>CMIF - Campus Microscopy & Imaging<br>Facility<br>Richard Montione |
| Instrument schedt v     Apply new instrum v     Collaborate & Service     Purchase Supplies     Documents     Licor Bonot | Select a subject v<br>Your Email: [12345@12345@osu edu<br>Subject<br>Message:                                                                                                    |                                                                                                    |
|                                                                                                    | (Figure 21)                                                                                                    |                                                                                                    |